## How to use PaperCut for printing

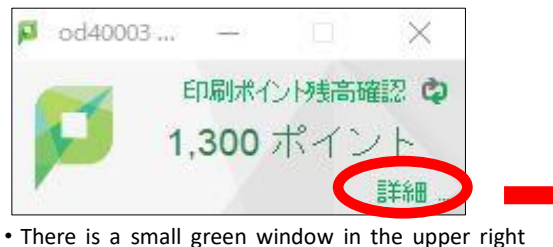

• There is a small green window in the upper right corner of your screen. (It shows <u>points balance</u> in user's account). Click on "詳細" ("Details").

Log in screen (use your Common Authentication System Account ID and password)

|       | MF 19.2   |  |
|-------|-----------|--|
| ユーザ名  | 123456789 |  |
| バスワード |           |  |
|       | ログイン      |  |

X Use drop-down list to change the language. ✷

• After you log in with your Common Authentication System Account, you will see the Menu in the upper left side of the screen.

| Menu item                    | What is it about (what can you do if you click there)                                       |  |
|------------------------------|---------------------------------------------------------------------------------------------|--|
| Summary                      | Balance/ print jobs done/ number of pages printed.                                          |  |
| Transaction History          | Printing history. Transaction date, amount of points used.                                  |  |
| Recent Print Jobs            | Shows print jobs details: file type, paper size, amount of pages. The list can be filtered. |  |
| Web Print                    | Printing files from your computer.                                                          |  |
| Your ID number (in the upper | Click to log out.                                                                           |  |
| right corner)                |                                                                                             |  |

## Warning 1 Printing points calculation, paper size.

- Each student receives 1300 points per year.
- One A4 page's print costs: black and white 1 pt, colored 3 pt.
- Points are calculated per number of printed pages (sides), no matter if it is single-sided or double-sided print. Double-sided print is set up as basic configuration.
- If you need single-sided print, change settings by yourself when printing.
- Printer with "c" letter at the end of its name is for colored printing only.
- In case of printing other than A4, or in case of running out of points, please use Open Printer (with copy card).
- It is not possible to print more than 1 copy at a time. Please print several times if you need several copies.
  - \* Error message : "Document exceeds maximum amount of copies"

## Warning 2 Web Print: in case of printing from your PC Important : Only files converted to PDF can be printed.

- ① Open Nakano Media Service homepage in your computer: <u>http://www.meiji.ac.jp/nksd</u>
- ② Go to: Media Class (メディア教室)→ Media Class Info (メディア教室紹介) → Printing Environment (印刷環境), click on the link there.
- ③ After PaperCut page opens and you log in, click on "Web Print".
- 4 Click on **"Submit a Job"**.
- Select a printer (here you can choose double-sided or single-sided printing), then click on
  "2. Print Options and Account Selection".
- 6 With the <u>number of copies set at "1"</u>, click on **"Upload Documents"**.
- Click on **"Upload from Computer"**, choose a PDF file you want to print, then click on **"Upload & Complete"**.
- Sour file is printed in Learning Lounge (High-Rise building 1F). Printing is over.

## % (5) : Double/single sided printing selection screen

| プリンタ名 🖡                     |                       | ロケーション/部署              |
|-----------------------------|-----------------------|------------------------|
| ○ izmpr1\自習室(カラー) (バーチャル)   |                       | 和泉キャンパス                |
| ○ izmpr1\自習室(カラー両面) (バーチャル) |                       | 和泉キャンパス                |
| ○ izmpr1\自習室(白黒) (バーチャル)    |                       | 和泉キャンパス                |
| ○ izmpr1\自習室(白黒両面) (パーチャル)  |                       | 和泉キャンパス                |
| O nk-pr01\nk114-pr01c       | Double sided printing | 中野キャンパス(ラーニング・ラウンジ」両面) |
| () nk-pr01\nk114-pr01c-s    | Single sided printing | 中野キャンパス(ラーニング・ラウンジ_片面) |